#### ู่ ปัญหาและวิธีแก้ไขโปรแกรมสมาชิกและหุ้น

| ปัญหา                                             | วิธีแก้ไข                                                                                      |
|---------------------------------------------------|------------------------------------------------------------------------------------------------|
| 1. การ Convert ข้อมูล                             |                                                                                                |
| 1.1 นำเข้าข้อมูลไม่ได้                            | 1.1 ตรวจสอบรูปแบบการนำเข้าให้ถูกต้องดังนี้                                                     |
|                                                   | 1.1.1 สมาชิกและหุ้น <u>(Click เพื่อดูรูปแบบ)</u>                                               |
|                                                   | 1.1.2 โปรแกรมเงินให้กู้ <u>(Click เพื่อดูรูปแบบ)</u>                                           |
|                                                   | 1.1.3 แปลงไฟล์จาก Excel เป็นไฟล์ Text (Tab delimited)<br><u>(Click เพื่อดูวิธีการแปลงไฟล์)</u> |
| 1.2 นำเข้าข้อมูล ดอกเบี้ยค้าง – ค่าปรับค้างไม่ได้ | 1.2.1 โหลดโปรแกรมนำเข้าดอกเบี้ยค้างค่าปรับค้างมาใช้                                            |
|                                                   |                                                                                                |

## \*\*\* หลังจากน้ำเข้าข้อมูลเสร็จเรียบร้อยแล้วแล้วควรตรวจสอบดูรายงานทุกรายงาน

### ปัญหาและวิธีแก้ไขโปรแกรมสมาชิกและหุ้**น**

| ปัญหา                                     | วิธีแก้ไข                                                                                                    |
|-------------------------------------------|----------------------------------------------------------------------------------------------------|
| 2. โปรแกรม                                |                                                                                                    |
| 2.1 ไม่สามารถเข้าโปรแกรมได้ (Stand alone) | 2.1.1 ติดตั้งโปรแกรมใหม่                                                                                                    |
|                                           | 2.1.2 สแกนไวรัส ไวรัสอาจไปทำลายไฟล์สำคัญของโปรแกรม                                                                                                    |
|                                           | 2.1.3 ทำการลง Windown ใหม่                                                                                                    |
| 2.2 ไม่สามารถเข้าโปรแกรมได้ (Network)     | 2.2.1 ตรวจสอบระบบ Network โดยพิมพ์ <u>\\ชื่อเครื่องแม่</u> ที่<br>RUN ถ้าเข้าไม่ได้ให้ตรวจสอบสายแลน หรือสัญญาน WIFI ว่าได้<br>ทำการเชื่อมต่อในวงเดียวกันกับเครื่องแม่หรือไม่ |
|                                           | 2.2.2 ถ้าเข้าเครื่องแม่ได้ให้ตรวจสอบว่าที่เครื่องแม่ได้ทำการแชร์<br>ไฟล์ไว้หรือไม่ ถ้าไม่ให้แชร์ไฟล์ดังนี้ <u>(Click เพื่อดูวิธีการแชร์ไฟล์)</u>                             |
|                                           | 2.2.3 ทำการ Map Drive ใหม่ที่เครื่องลูก<br><u>(Click เพื่อดูการ Map Drive)</u>                                                                                               |
|                                           | 2.2.4 ตรวจสอบไฟล์วอลล์ ของ Antivirus และของ Windown<br>ว่าได้ Block การใช้งานหรือเปล่า                                                                                       |

## ปัญหาและวิธีแก้ไขโปรแกรมสมาชิกและหุ้**น**

| ปัญหา                                               | วิธีแก้ไข                                                                                           |
|-----------------------------------------------------|----------------------------------------------------------------------------------------------------|
| 2.3 ทำการ Map Drive แล้ว ยังเป็นข้อมูลเดิมในเครื่อง | 2.3.1 ตอนเข้าโปรแกรมให้เราคลิกเลือก Network                                                         |
| 2.4 ไม่สามารถสำรอง - เรียกคืนข้อมูลได้              | 2.4.1 ลง winzip และ UseCommand <mark>(ต้องลงให้ได้)</mark>                                          |
|                                                     | 2.4.2 สแกนไวรัส                                                                                     |
|                                                     | 2.4.3 BackUp ข้อมูล ลง WIndown ใหม่                                                                 |
| 3. การใช้งานโปรแกรม (เมนูระบบสมาชิกและหุ้น)         |                                                                                                    |
| 3.1 ไม่สามารถสมัครสมาชิกใหม่ได้                     | 3.1.1 ตรวจสอบค่าคงที่ว่าได้กำหนด <mark>รหัสสมาชิกยกยอดหรือไม่</mark>                                |
|                                                     | 3.1.2 ตรวจสอบข้อมูลว่าบันทึกข้อมูลครบถ้วนหรือไม่<br>(ต้องบันทึกเลขที่บัญชีเงินฝาก แล้วแต่การอัพเดท) |
| 3.2 ไม่สามารถลาออกได้                               | 3.2.1 ตรวจสอบหนี้คงเหลือ และภาระค้ำประกัน                                                           |
|                                                     |                                                                                                    |

### ปัญหาและวิธีแก้ไขโปรแกรมสมาชิกและหุ้**น**

| ปัญหา                                     | วิธีแก้ไข                                                                                                    |
|-------------------------------------------|----------------------------------------------------------------------------------------------------|
| 3. การใช้งานโปรแกรม (เมนูระบบเงินกู้)     |                                                                                                    |
| 3.3 ไม่สามารถบันทึกคำขอกู้ได้             | 3.4.1 ตรวจสอบว่าบันทึกข้อมูลครบถ้วนหรือไม่                                                                                                    |
| 3.4 ไม่สามารถเปลี่ยนแปลงการค้ำประกันได้   | 3.3.1 แก้ไขรายการค้ำประกันใหม่ให้เท่ากับวงเงินอนุมัติ<br>ข้อควรระวัง (ควรไปทำเมนูรายการค้ำประกันใหม่ก่อนแล้วค่อยd<br>กลับไปยกเลิกที่เมนูรายการค้ำประกันเดิม)  |
| 3. การใช้งานโปรแกรม (เมนูระบบเงินรับจ่าย) |                                                                                                    |
| 3.5 โปรแกรมคิดดอกเบี้ยเยอะเกินความจริง    | 3.5.1 อาจเป็นเพราะวันที่ในการคำนวณดอกเบี้ยไม่ตรงกัน<br>(ติดต่อเจ้าหน้าที่ที่ดูแล)                                                                             |
|                                           | 3.5.2 อาจเป็นเพราะสหกรณ์ได้ทำการยกเลิกใบเสร็จบ่อยมากจน<br>ทำให้ข้อมูลบันทึกผิดพลาด <mark>ต้องทำการอัพเดทโปรแกรมเพื่อ</mark><br>แก้ปัญหา 'agcob2_finance_2exe' |
| 3. การใช้งานโปรแกรม (ยกเลิกรายการ)        |                                                                                                    |
| 3.6 ยกเลิกรายการไม่ได้                    | 3.6.1 สามารถยกเลิกรายการได้แค่วันทำการที่บันทึกผิดเท่านั้น                                                                                                    |

# รูปแบบการนำเข้าโปรแกรมสมาชิกและหุ้น

| รหัสสมาชิก | คำนำหน้าชื่อ | ) ชื่อ      | นามสกุล     | รหัสบัตรา                               | เลขที่บ้าน | หมู่ ถนน | ตำบล         | อำเภอ | จังหวัด ' | รหัสไปรษณีย์ | โทรศัพท์ โทรสาร เข | พศ สถานะ  | รหัสกลุ่ม | มูลค่าหุ้น • | ชั้นลูกหนึ่ |
|------------|--------------|-------------|-------------|-----------------------------------------|------------|----------|--------------|-------|-----------|--------------|--------------------|-----------|-----------|--------------|-------------|
| 00000494   | 01           | ຈຽູູູ       | อาจวิชัย    | 3490500151301                           | 3/1        | 2        | หนองสูง      | 05    | 49        | 49110        |                    | ช 2       | 0001      | 34490        | 100         |
| 00000533   | 01           | สนาม        | อาจวิชัย    | 3460800034555                           | 203        | 1        | หนองสูงเหนือ | 05    | 49        | 49110        |                    | ช 2       | 0001      | 1250         | 100         |
| 0000050    | 01           | ซ้อน        | สุวรรณไตรย์ | 000000000000                            | 0          | 1        | คำชะอี       | 05    | 49        | 49110        |                    | ช 2       | 0002      | 50           | 100         |
| 00001293   | 01           | ปัญจา       | สุวอ        | 3490500082554                           | 0          | 4        | คำชะอี       | 05    | 49        | 49110        |                    | ช 2       | 0002      | 12840        | 100         |
| 00001694   | 02           | สวัสดิ์     | สลางสิงห์   | 000000000000000000000000000000000000000 | 0          | 4        | คำชะอี       | 05    | 49        | 49110        | i                  | ຎ 2       | 0002      | 6860         | 100         |
| 00001695   | 01           | เครือ       | ไกยะลึก     | 3101200482810                           | 0          | 1        | คำชะอี       | 05    | 49        | 49110        |                    | ช 2       | 0002      | 14860        | 100         |
| 00001715   | 01           | กิตติศักดิ์ | สุวรรณไตรย์ | 3490500364321                           | 0          | 1        | คำชะอี       | 05    | 49        | 49110        |                    | ช 2       | 0002      | 3060         | 100         |
| 00001716   | 02           | พิศวาท      | สุวรรณไตรย์ | 000000000000                            | 0          | 1        | คำชะอี       | 05    | 49        | 49110        | i                  | ູ<br>ຄູ 2 | 0002      | 3990         | 100         |
| 00001717   | 02           | สมศรี       | วังคะฮาต    | 3490500370525                           | 0          | 1        | คำชะอี       | 05    | 49        | 49110        | i                  | ល្ង 2     | 0002      | 2860         | 100         |
| 00001718   | 02           | สุริยา      | คนซื่อ      | 3490500081523                           | 0          | 1        | คำชะอี       | 05    | 49        | 49110        | i                  | ູ<br>ຄູ 2 | 0002      | 2860         | 100         |
| 00001719   | 02           | เพียรใจ     | ศรีหาจักร   | 3490500363243                           | 0          | 11       | คำชะอี       | 05    | 49        | 49110        | i                  | ຎ 2       | 0002      | 41000        | 100         |
| 00001721   | 02           | สวัสดิ์     | สุวรรณไตรย์ | 3490500361615                           | 0          | 1        | คำชะอี       | 05    | 49        | 49110        | i                  | ຎ 2       | 0002      | 3360         | 100         |

# รูปแบบการนำเข้าโปรแกรมเงินกู้

#### มีทั้งหมด 3 ไฟล์ ได้แก่ 1. Contract 2. due 3. gua

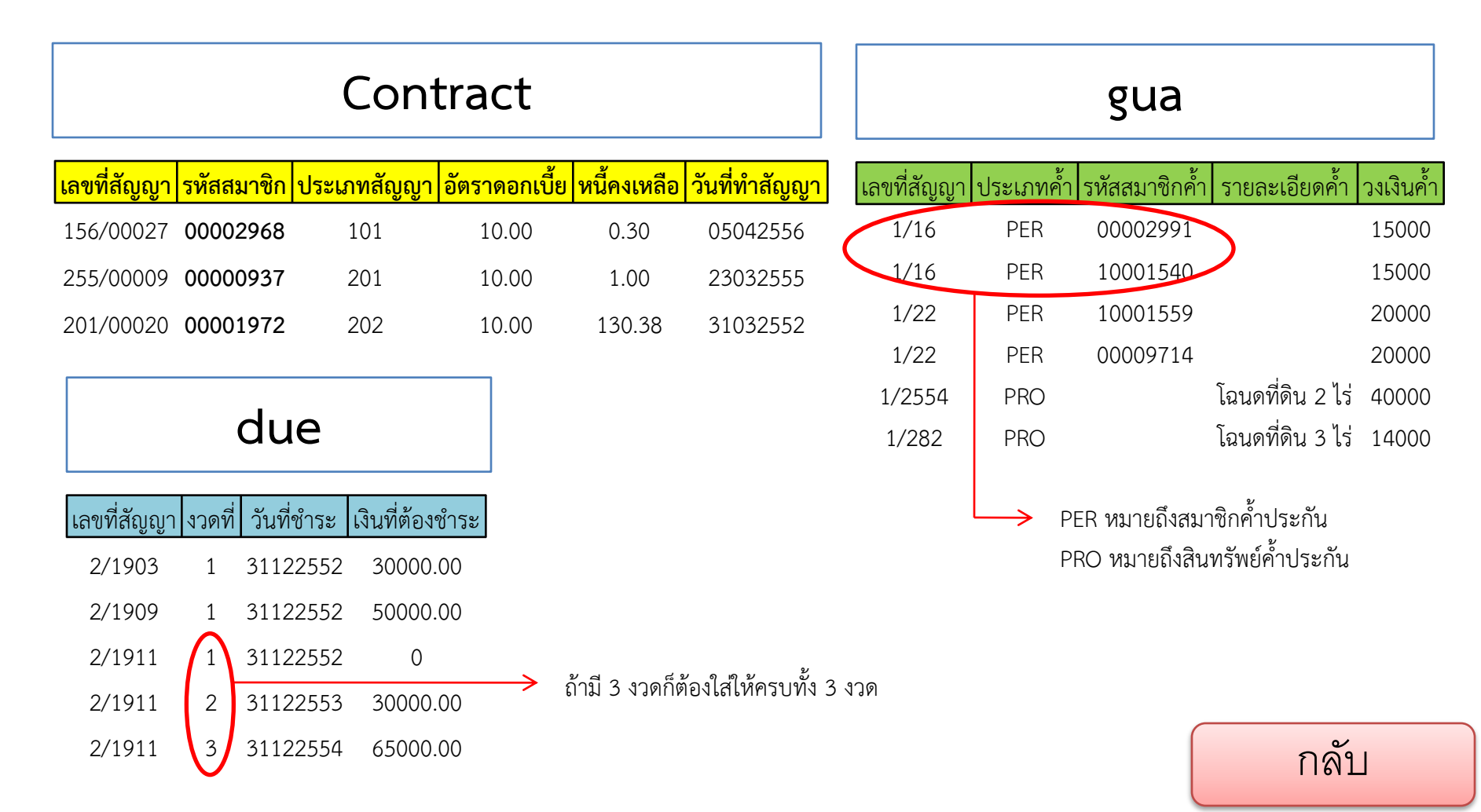

# แปลงไฟล์จาก Excel เป็นไฟล์ Text (Tab delimited)

 1.เมื่อข้อมูลอยู่ในรูปแบบที่ถูกต้องแล้ว ก็ทำการตัดหัวคอลัมน์ออก (ที่เป็นแถบสีด้านบน) ทุก sheet
2.ทำการ บันทึกเป็นรูปแบบอื่นๆ เลือกประเภทไฟล์ บันทึกเป็นชนิด : Text (Tab delimited) และตั้งชื่อให้เหมือนกับชื่อ sheet ทำแบบเดียวกันจนครบทุก sheet ตามชื่อ sheet
3.นำไปวางไว้ที่ c:\agcobcad\database
4.เข้าโปรแกรม แล้วเลือก เมนู ยกยอด นำเข้าแบบ Excel สมาชิกและหุ้น เลือกค้นหาไฟล์ ชื่อ member
5.เข้าเมนู ยกยอด นำเข้าแบบ Excel ระบบเงินให้กู้ เลือกค้นหาไฟล์ ชื่อ contract.txt ไฟล์เดียวพอ คลิก OK

| F   | G  | Н | 1 | J  | K          | L              | Excel          | Workbook (*.xlsx)                              |                      |          |              |                    |        | 1   |
|-----|----|---|---|----|------------|----------------|----------------|------------------------------------------------|----------------------|----------|--------------|--------------------|--------|-----|
| 80  | 16 |   |   | 01 | 45         | 45000          | Excel          | Macro-Enabled Work                             | book (*.xlsm)        |          |              |                    |        | Г   |
| 9   | 16 |   |   | 01 |            |                | Excel          | Binary Workbook (*.xl                          | sb)                  |          |              |                    |        | h   |
|     | 10 |   |   | ,  | 💌 บันที    | ึกเป็น         | Excel<br>VML   | 97-2003 WORKDOOK (*.)<br>Data (* vml)          | xis)                 |          |              |                    |        | 1   |
| 1   | 16 |   |   | 01 | 06         |                | o Single       | e File Web Page (*.mht                         | **.mhtml)            |          |              |                    |        | 1 I |
|     | 16 |   |   | 01 |            | 9 -            | Web            | Page (*.htm;*.html)                            |                      |          |              |                    |        | Ĺ   |
| 50  | 12 |   |   | 01 | Orga       | inize 🔻 🛛 N    | e Excel        | Template (*.xltx)                              |                      |          |              |                    |        |     |
| 4   | 12 |   |   | 01 | 4          | Music          | Excel          | Macro-Enabled Temp<br>97-2003 Template (*.xl   | late (^.xitm)<br>It) |          |              |                    |        | t I |
| 95  | 17 |   |   | 01 |            | Pictures       | Text (         | Tab delimited) (*.txt)                         |                      |          |              |                    |        |     |
| 68  | 3  |   |   | 01 |            | Videos         | Unico          | ode Text (*.txt)                               | - D                  |          |              |                    |        |     |
| 5/1 | 18 |   |   | 01 |            |                | Micro          | soft Excel 5.0/95 Work                         | book (*.xls)         |          |              |                    |        |     |
| 2.3 | 10 |   |   | 01 |            | Homegroup      | CSV (          | Comma delimited) (*.                           | csv)                 |          |              |                    |        |     |
| 22  | 15 |   |   | 01 |            |                | Form<br>Text ( | atted Text (Space delin<br>'Macintosh) (* txt) | nited) (*.prn)       |          |              |                    |        |     |
|     |    |   |   |    |            | C              | Text (         | MS-DOS) (*.txt)                                |                      |          |              |                    |        |     |
| 57  | 12 |   |   | 01 |            | Computer       | CSV (          | Macintosh) (*.csv)                             |                      |          |              |                    |        |     |
| 59  | 6  |   |   | 01 | <b>```</b> | HP (C:)        | CSV (          | MS-DOS) (*.csv)                                |                      |          |              |                    |        |     |
|     | 17 |   |   | 01 | 12         | Work (D:)      | SYLK           | (Symbolic Link) (*.slk)                        | at) ( .uii)          |          |              |                    |        |     |
| 82  | 17 |   |   | 01 |            | CD Drive (F:)  | Excel          | Add-In (*.xlam)                                |                      |          |              |                    |        |     |
| 19  | 3  |   |   | 01 |            | CD Drive (H:)  | Excel          | 97-2003 Add-In (*.xla)                         |                      |          |              |                    |        |     |
|     | 10 |   |   | 01 |            | ชื่อแฟ้ม       | XPS D          | rur (".par)<br>(PS Document (*.xps)            |                      |          |              |                    |        |     |
|     | 10 |   |   | 01 |            | บันทึกเป็นชนิด | Excel          | Workbook (*.xlsx)                              |                      |          |              |                    | -      |     |
|     | 12 |   |   | 01 |            | Authors        | Vince          | nt Valentine                                   | Tags: A              | dd a tag |              | Title: Add a title |        |     |
| 127 | 9  |   |   | 01 |            | / tachors      |                |                                                | ruga n               | uu u uug |              | The Flag of the    |        |     |
| 31  | 1  |   |   | 01 |            |                |                | บันทึกรูปขนาดย่อ                               |                      |          |              |                    |        |     |
| 58  | 12 |   |   | 01 |            |                |                |                                                |                      |          |              |                    |        |     |
| 149 | 7  |   |   | 01 | 🔿 श्रं     | บนโฟลเดอร์     |                |                                                |                      |          | เครื่องมือ 🔻 | บันทึก             | ยกเลิก |     |
| 15  | 15 |   |   | 01 |            |                |                |                                                |                      |          |              |                    |        | 4   |
|     | 1  |   |   | 01 | 45         | 45000          |                | លូ                                             | 2 002                | 100      | 300          |                    |        |     |
| 91  | 9  |   |   | 01 | 45         | 45000          |                | ល្                                             | 2 001                | 10750    | 300          |                    |        |     |
|     | -  |   |   | K  |            |                |                |                                                |                      |          |              |                    |        |     |

กลับ

# การแชร์ไฟล์บนคอมพิวเตอร์

กลับ

## Windown Xp

เข้าไปที่ Drive C: Click ขวาที่ agcobcad เลือก Sharing and Security

1.

2.

3.

4.

| neral                      |                                                                                                    |
|----------------------------|----------------------------------------------------------------------------------------------------|
| 3                          | To share this folder with other users of this computer<br>only, drag it to the <u>Shared Documents</u> folder.  |
|                            | To make this folder and its subfolders private so that<br>only you have access, select the following check box. |
|                            | Make this folder private                                                                                        |
| tw                         | ork sharing and security<br>To share this folder with both network users and other                              |
| Į,                         | users of this computer, select the first check box below<br>and type a share name.                              |
|                            | Are this folder on the network                                                                                  |
|                            | Share name: agcobcad                                                                                            |
| 5                          | Jow network users to change my files                                                                            |
| am                         | indie about <u>strainty and security</u> .                                                                      |
| )                          | 4 OK Cancel Appl                                                                                                |
| lic                        | 4 (OK) Cancel Appl<br>ck ที่ Sharing                                                                            |
|                            | 4 (อห Cancel Appl<br>ck ที่ Sharing<br>ck ถูก                                                                   |
| Learn<br>D<br>Clic<br>Clic | 4 (OK) Cancel Appl<br>ck ที่ Sharing<br>ck ถูก<br>ck ถูก                                                        |
| lic                        | 4 (อห Cancel Appl<br>ck ที่ Sharing<br>ck ถูก<br>ck ถูก                                                         |

## Windown 7

เข้าไปที่ Drive C: Click ขวาที่ agcobcad เลือก Properties

| agcobcar<br>agcobcar | agcobcad Properties             |                                                                     |         |
|----------------------|---------------------------------|---------------------------------------------------------------------|---------|
| Boot                 | General Shanng Security Pre     | vious Versions   Customize                                          |         |
| 👷 CATS_De            | Network File and Folder Sharing |                                                                     |         |
| 😪 CATS_GL            | agcobcad                        |                                                                     | ×       |
| 🔤 CATS_Inv           |                                 | (a) 🗱 File Sharing                                                  |         |
| 🔤 CATS_M             | \\USEB_PAD\agcobcad             |                                                                     |         |
| 퉬 database           | Share                           | Choose people to share with                                         |         |
| 鷆 ext                | Advanced Shaden                 | Type a name and then click Add, or click the arrow to find someone. |         |
| MSOCac               | Set custom permissions, create  | 3                                                                   |         |
| 퉬 Program            | advanced sharing options.       |                                                                     | _       |
| 🎍 Program            | Advanced Sharing                | Everyone Add                                                        |         |
| Program              |                                 | Name Permission Level                                               |         |
| PROVIDE              | Password Protection             | & Administrators Owner                                              |         |
| PROVIDE              | People without a user account   | 😹 Everyone Read/Write 🔻 4                                           |         |
| cabakorp             | can access folders shared with  | 🕹 User Read/Write 🕶                                                 |         |
| System V             | To change this setting, use the |                                                                     |         |
| Temp                 |                                 |                                                                     |         |
| update c             |                                 |                                                                     |         |
| 📕 Users              | ОК                              | I'm having trouble sharing                                          |         |
| 🔰 video_ou.,         | -o.                             | 5                                                                   |         |
| 鷆 warfram            |                                 |                                                                     | Connect |
| Windows              |                                 | Share                                                               | Lancel  |
| www.                 |                                 | 22/2/2300 10:26 File Tolder                                         |         |
|                      | 1.                              | Click ที่ Sharing                                                   |         |

- 2. Click ที่ Share
- 3. Click เลือก Everyone แล้ว Click Add
- 4. Click เลือก Read/Write
- 5. Click ที่ Share แล้วกด Ok

#### การ Map drive

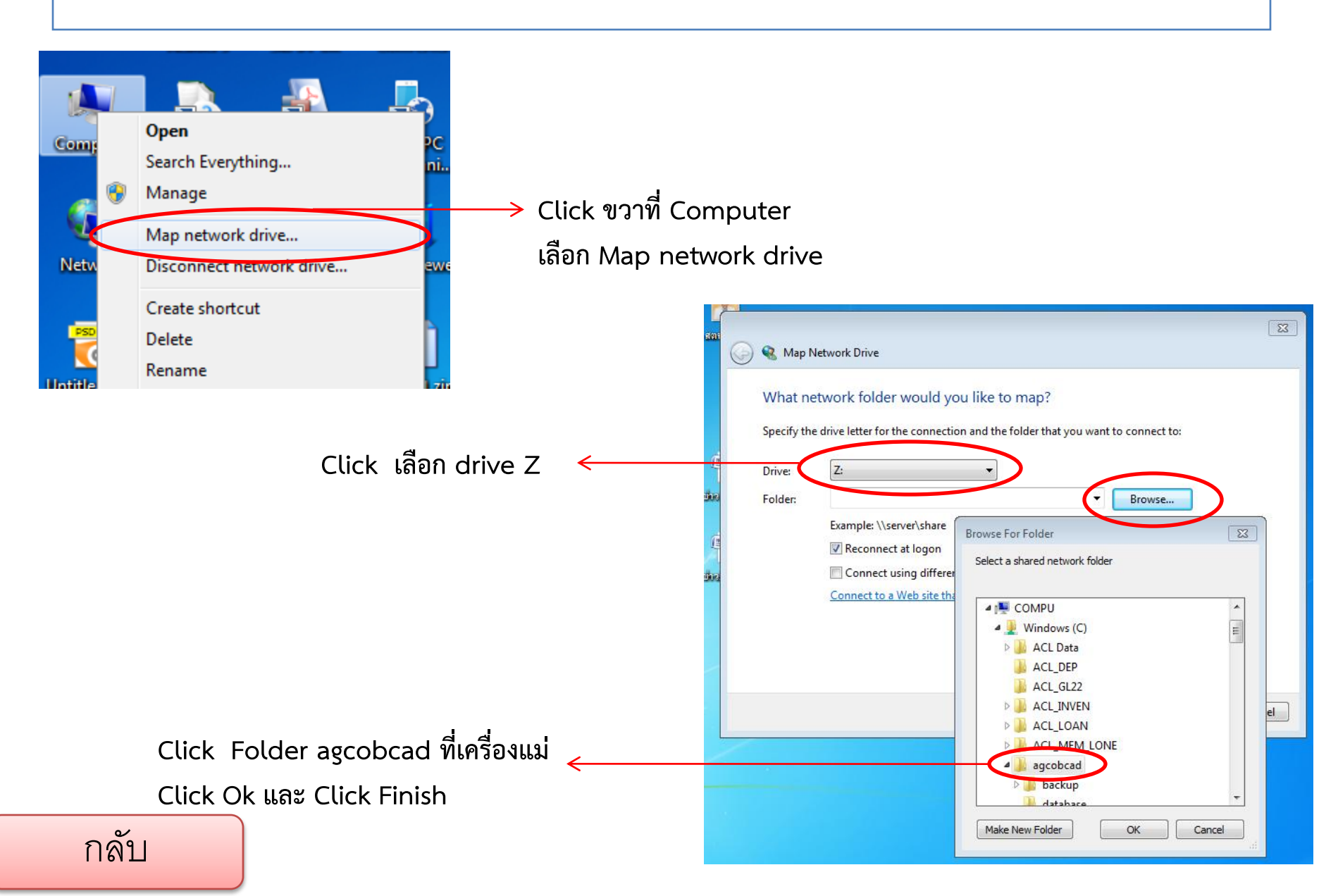